# Home エディション端末のサイトリストマージ手順

## (レジストリ変更ツール手順書)

## ■本手順書の目的

Home エディションの端末で、結果コード 6 解消ツールを適用できないパターン(Edge://compat/enterprise で「!」が表示)の 対策グループポリシーで、EMSL 登録先を変更できない端末におけるサイトリスト・マージ手順となります。

ツールを実行することで強制的にレジストリの EMSL 登録先を以下に設定します。

レジストリパス:HKEY\_LOCAL\_MACHINE¥SOFTWARE¥Policies¥Microsoft¥Edge

レジストリ名: InternetExplorerIntegrationLevel

⇒「1」を設定する

レジストリ名: InternetExplorerIntegrationSiteList

## ⇒「C:¥Users¥Public¥Documents¥sitelist.xml」を設定する

## 作業の流れ

(1) 「home\_reg.bat」を右クリック⇒「管理者として実行」をクリック

※ツールの実行結果「The operation completed successfully」と表示されていることを確認

- (2) 「C:¥Users¥Public¥Documents」に「sitelist.xml」というファイル名で代理店独自の EMSL を配置する
- (3) 既に開いている Edge ブラウザがある場合はすべて閉じた上、Edge ブラウザを再起動する
- (4)「edge://compat/enterprise」で強制的に再読み込みを行い、「C:¥Users¥Public¥Documents¥sitelist.xml」が設定されていることを確認する
- (5) 結果コード6 解消ツールを実行し、EMSL をマージする
- (6) 「edge://compat/enterprise」で強制的に再読み込みを行い、保険会社サイトリストが追加されたことを確認する
- (7) AD1 にログインし、Edge IE モードで起動するか確認

## <本ツール実施前の状態>

## edge://compat/enterprise 画面を確認

(今回の例では「C:/Users/Public/dummy/sitelist\_\_\_\_.xml」に格納されています。)

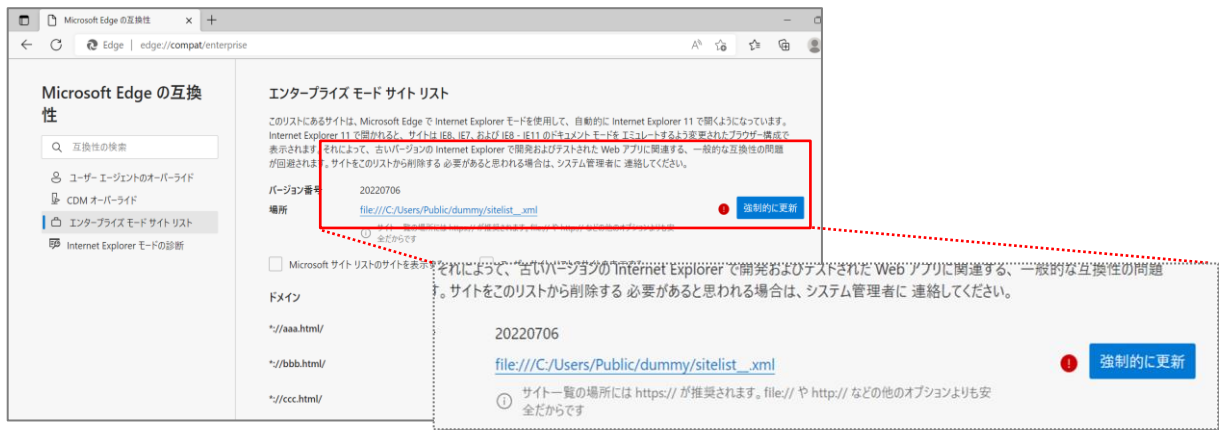

## レジストリに登録されているファイルパス(dummy フォルダが存在しない)

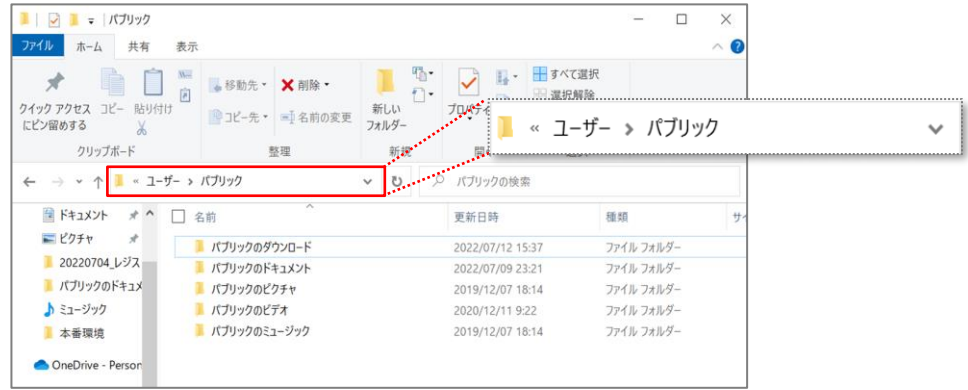

(1)「home\_reg.bat」を右クリック⇒「管理者として実行」をクリック

| 📙   🕑 📙 🖛                                                                                          | 管理                         | 20220627_home_edition_b | at                         |                                      |       |
|----------------------------------------------------------------------------------------------------|----------------------------|-------------------------|----------------------------|--------------------------------------|-------|
| ファイル ホーム 共有 表示                                                                                     | アプリケーション ツール               |                         |                            |                                      |       |
| クイックアクセス コピー 貼り付け   トレン留めする   ・ビン留めする                                                              | 取り<br>Dコピー<br>トカットの貼り付け 移動 |                         | ● 新しいアイテム・<br>新しい<br>フォルダー | ✓ ■ 開く ▼     ✓ 編集     プロパティ     ✓ 履歴 |       |
| クリップボード                                                                                            |                            | 整理                      | 新規                         | 開く                                   | 選択    |
| $\leftarrow$ $\rightarrow$ $\checkmark$ $\uparrow$ $\square$ $\rightarrow$ PC $\Rightarrow$ Window | ws (C:) > ユーザー > バ         | ブリック > パブリックのドキュメン      | ト→ 20220627_home_edition   | _bat                                 |       |
| 🔜 デスクトップ 🛷 ^                                                                                       | 名前                         | ~                       | 电新日時 種类                    | 頁 サイ                                 | χ     |
| 🖊 ダウンロード 🛛 🖈                                                                                       | old                        | 2                       | 022/06/29 15:55 77-        | イル フォルダー                             |       |
| 🛱 F#1X7F 🛛 🖈                                                                                       | 💿 home_reg.bat 📄           |                         |                            | バッチ ファ                               | 2 KB  |
| 📰 ビクチャ 🛛 🖈                                                                                         |                            | 開((0)                   |                            | t Excel ワ                            | 82 KB |
| 📕 パブリックのドキュメント 🖈                                                                                   |                            | 福来(E)                   |                            |                                      |       |
| 20220608個別設定ツール                                                                                    |                            | 印刷(P)<br>● 装理会社 7実行(A)  |                            |                                      |       |
| 20220624_取捨選択ツールv0                                                                                 |                            | Skypeで共有                |                            |                                      |       |
| 20220627_home_edition_bz                                                                           |                            | Hicrosoft Defender でスキ  | ヤンする                       |                                      |       |
| 代シス基盤勉強会                                                                                           | L                          | ☆ 共有                    |                            |                                      |       |

※ツールの実行結果「The operation completed successfully」と表示されていることを確認

「設定は完了しました」のメッセージが表示されることに加え、英語メッセージで「The operation completed successfully」と

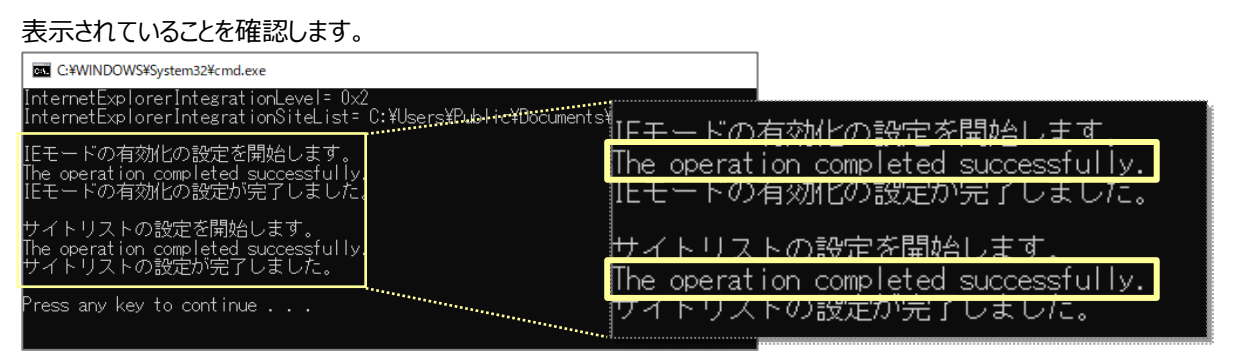

## <注意>「home\_reg.bat」をダブルクリックで実行した場合

ダブルクリックした場合は、正しく設定されません。

「設定は完了しました」と表示されますが、英語メッセージで「ERROR : Access is denied」と表示されている場合は、 設定が失敗している(レジストリに値が登録されていない)ため、再度「home\_reg.bat」を右クリックし、「管理者として実行」を クリックします。

| 🖾 C.¥WINDOWS¥system32¥cmd.exe                                                                                        | ]                                     |
|----------------------------------------------------------------------------------------------------|---------------------------------------|
| InternetExplorerIntegrationLevel= 0x1<br>InternetExplorerIntegrationSiteList= C:¥Users¥Public¥Documents¥sitelist.xml |                                       |
| 既にInternet Explorer モードが設定されています。<br>サイトリストの設定を開始します。<br>RROR: Access is denied.<br>サイトリストの設定が完了しました。<br>サイトリストの     | 設定を開始します。<br>is denied.<br>設定か完了しました。 |
| Press any key to continue                                                                                            |                                       |

(2)「C:¥Users¥Public¥Documents」に「sitelist.xml」というファイル名で代理店独自の EMSL を格納します。
 ※必ず「C:¥Users¥Public¥Documents」に格納します。ファイル名「sitelist.xml」は変更しないでください。

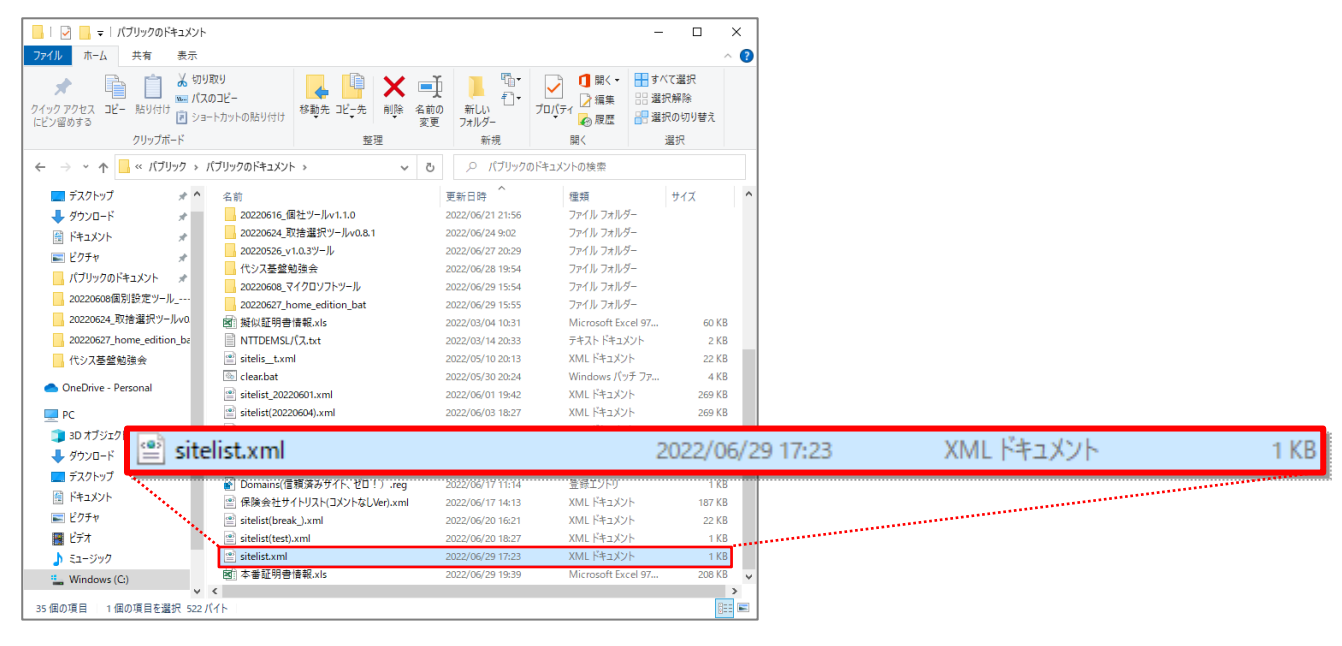

- (3) 既に開いている Edge ブラウザがある場合はすべて閉じた上、Edge ブラウザを再起動します。
- (4)「edge://compat/enterprise」を入力し、エンタープライズモードサイトリスト画面で「強制的に更新」をクリックし、 「C:¥Users¥Public¥Documents¥sitelist.xml」が設定されていることを確認します。

| Microsoft Edge の互換性 × +                                                                                                    | /                                                                                                    | (ージョン番号                                              | 2022062                  | 9                  |                                                  |
|----------------------------------------------------------------------------------------------------|----------------------------------------------------------------------------------------------------|------------------------------------------------------|--------------------------|--------------------|--------------------------------------------------|
| ← C                                                                                                    | at/enterprise                                                                                                    | 易所                                                   | file:///C:/              | Users/Public/D     | ocuments/sitelist.xml 強制的に更新                     |
| Microsoft Edge の互換<br>性                                                                                                    | エンタープライズ モード サイト リスト<br>このリストにあるサイトは、Microsoft Edge で Internet Excerts                                               |                                                      | ो <sup>मना</sup><br>हल्ह | 一覧の場所には htt        | ps:// が推奨されます。file// や http:// などの他のオブションよりも安全だか |
| Q、 互換性の検索                                                                                                    | Internet Explorer 11 で開かれると、サイトは IEB、IE7、および IEB - IE<br>表示されます。それにお大く、古いバージョンの Internet Explorer で開き                | E11 のドキュメント モードを エミュレー<br>発およびテストされた Web アブリに        | -トするよう変更された<br>開連する、一般的な | ブラウザー構成で<br>互換性の問題 |                                                  |
| <ul> <li>ミューザーエージェントのオーバーライド</li> <li>BCDMオーバーライド</li> <li>ゴンターブライズモード サイト リスト</li> <li>Intermet Functionar モードの前的第</li> </ul> | バージョン番号 20220629<br>場所 <u>file///CyUsers/Public/Documents/sitelist</u><br>〇 <sup>サイトー</sup> 版の場所には https:// が接展されます。 | <mark>t.xml</mark><br>, file.// や http:// などの他のオブション | よりも安全だか                  | 強制的に更新             |                                                  |
| G エンタープライズ サイト リスト マネージャー                                                                                                    | │ Microsoft サイトリストのサイトを表示する │ ユーザー                                                                                   | サイトリストのサイトを表示する                                      |                          |                    |                                                  |
|                                                                                                    | ドメイン                                                                                                    | エンジン                                                 | リダイレクトを許<br>可する          | リストの種類             |                                                  |
|                                                                                                    | *://aaa.html/                                                                                                    | IE11                                                 | False                    | エンタープライズ モー<br>ド   |                                                  |
|                                                                                                    | *://bbb.html/                                                                                                    | EDGE                                                 | False                    | エンタープライズ モー<br>ド   |                                                  |
|                                                                                                    | *://ccc.html/                                                                                                    | IE11APP                                              | False                    | エンタープライズ モー<br>ド   |                                                  |
|                                                                                                    | *://ddd.html/                                                                                                    | IE11                                                 | False                    | エンタープライズ モー<br>ド   |                                                  |

(5) 結果コード6 解消ツールを実行し、EMSL をマージします。

「IE モード設定ツール(代理店システム共通)結果コード6 解消ツールガイド」を参照ください。

| 🔜   🛃 📑 ╤   20220620_≸                              | 店果コード⑥ツールv1.1.0                        |                                                           |                           |                     |                                                                         | -                |                       | ×               |
|-----------------------------------------------------|----------------------------------------|-----------------------------------------------------------|---------------------------|---------------------|-------------------------------------------------------------------------|------------------|-----------------------|-----------------|
| ファイル ホーム 共有                                         | 表示                                     |                                                           |                           |                     |                                                                         |                  |                       | ^ ?             |
| ★ □□□□□□□□□□□□□□□□□□□□□□□□□□□□□□□□□□□□              | ※切り取り<br>™ パスのコピー<br>」<br>ショートカットの貼り付け | 移動先 コピー先 削除 さ                                             | A前の<br>変更                 | 新しい<br>オルダー         | <ul> <li>ブロパティ</li> <li>□ 開く →</li> <li>□ 漂 編集</li> <li>② 履歴</li> </ul> | ■ す^<br>記述<br>記述 | くて選択<br>只解除<br>只の切り替え |                 |
| クリップオ                                               | <b>π−</b> Γ                            | 整理                                                        |                           | 新規                  | 開く                                                                      |                  | 選択                    |                 |
| ← → ~ ↑ 📙 « パブ!                                     | リ → 20220620_結果コード                     | ®ツールv1.1.0 >                                              | ē                         | ,  20220620         | _結果コード⑥ツールv1.1                                                          | 1.0の検索           |                       |                 |
| デスクトップ                                              | <b>★ ^</b> 名前                          | ^                                                         | 3                         | 更新日時                | 種類                                                                      |                  | サイズ                   |                 |
| 🖊 ダウンロード                                            | * backup                               |                                                           | 2                         | 022/06/21 13:53     | ファイル フォル                                                                | <i>9</i> -       |                       |                 |
| 🔠 ドキュメント                                            | 20220521                               | 結果コードのツール.xisx                                            | 2                         | 022/06/21 13:55     | Microsoft Ex                                                            | cel 7            | 19,762                | KB              |
| ■ ピクチャ                                              | ★ 個別設定ツ                                | /−ル(結果コ−ド6用).exe                                          | 2                         | 022/06/20 15:20     | アプリケーション                                                                | /                | 75                    | <b< td=""></b<> |
| //ブリックのドキュメント<br>20220608個別設定ツー,<br>20220624_取捨選択ツ- | ≠<br>11<br>-11.va                      | ファイルの説明: 個<br>ファイル バージョン:<br>作成日時: 2022/0<br>サイズ: 75.0 KB | 別設定<br>1.1.0.0<br>06/20 1 | ツール(結果コード6月<br>5:21 | 8)                                                                      |                  |                       |                 |

設定が完了したことを確認します。

| ■ 個別設定ツール(結果コード6用) v1.1.0 | _ | × |
|---------------------------|---|---|
| 設定が完了しました。<br>【結果コ−ド: A】  |   |   |

(6)「edge://compat/enterprise」を入力してエンタープライズモードサイトリスト画面で「強制的に更新」をクリックし、 保険会社サイトリストが追加されたことを確認します。

| Microsoft Edge の互換<br>性<br>Q、互映性の映示                                                                                                    | エンタープライズ モード サイト リスト<br>このリストにあるサイトは、Microsoft Edge で Internet Expl<br>Internet Explorer 11 で聞かれると、サイトは 188、187、25<br>表示されます。それによって、古いバーリョンの Internet Expl<br>Microsoft and Autority Fund Prior Autor Autor | orerモードを使用して、自動的に Inter<br>&IJ IE8 - IE11 のドキュメントモードを IE<br>Greerで開発およびアストされた Web アブ<br>毎月かれるほか パンティーを調査に P | net Explorer 11 で開くよ<br>コレートするよう変更された<br>ブリに開達する、一般的な<br>2012 アイボネい | うになっています。<br>ブラウザー構成で<br>ご互換性の問題 |
|----------------------------------------------------------------------------------------------------|----------------------------------------------------------------------------------------------------|----------------------------------------------------------------------------------------------------|---------------------------------------------------------------------|----------------------------------|
| 8         ユーザ- エージェントのオーバーライド           ▶         CDM オーバーライド           △         エンタープライズ モード サイト リスト           ▶         Internet Explorer モードの診断           ■         エンダーズ ゲーボ レース コンタージョン | バージョン番号 20220629<br>場所 <u>file///C/USers/Public/Docume</u><br>① サイー元の場所には https:// ジ<br>617                                                                                                    | nts/sitelist.xml<br>施設されます。file:// や http:// などの他のポプ<br>コーザー サイト リストのサイトを手売す                                | ションよりも文全だか                                                          | 強制的に更新                           |
| ₩a ±2772271X 91159XE 477297                                                                                                    | FX12                                                                                                    | <br>エンジン                                                                                                    | - リダイレクトを許<br>可する                                                   | リストの種類                           |
|                                                                                                    | *://100026043.auth.konycloud.com/                                                                                                    | IE11                                                                                                    | False                                                               | エンタープライズ モ<br>ド                  |
|                                                                                                    | *://100026102.auth.konycloud.com/                                                                                                    | IE11                                                                                                    | False                                                               | エンタープライズ モ<br>ド                  |
|                                                                                                    | *://100032398.auth.konycloud.com/                                                                                                    | IE11                                                                                                    | False                                                               | エンタープライズ モ・<br>ド                 |
|                                                                                                    | *://1009.rakuten-sonpo.co.jp/                                                                                                    | IE11                                                                                                    | False                                                               | エンタープライズ モ・<br>ド                 |
|                                                                                                    | *://Iday-leisure.ms-ins.com/                                                                                                    | IE11                                                                                                    | False                                                               | エンタープライズ モ・<br>ド                 |
|                                                                                                    | *://lday.ms-ins.com/                                                                                                    | IE11                                                                                                    | False                                                               | エンタープライズ モ・<br>ド                 |
|                                                                                                    |                                                                                                    |                                                                                                    |                                                                     |                                  |

(7) AD1 にログインし、アドレスバーの左側に IE のアイコンが表示されていることを確認します。 ※表示されていれば、正常に IE モードにより起動しています。

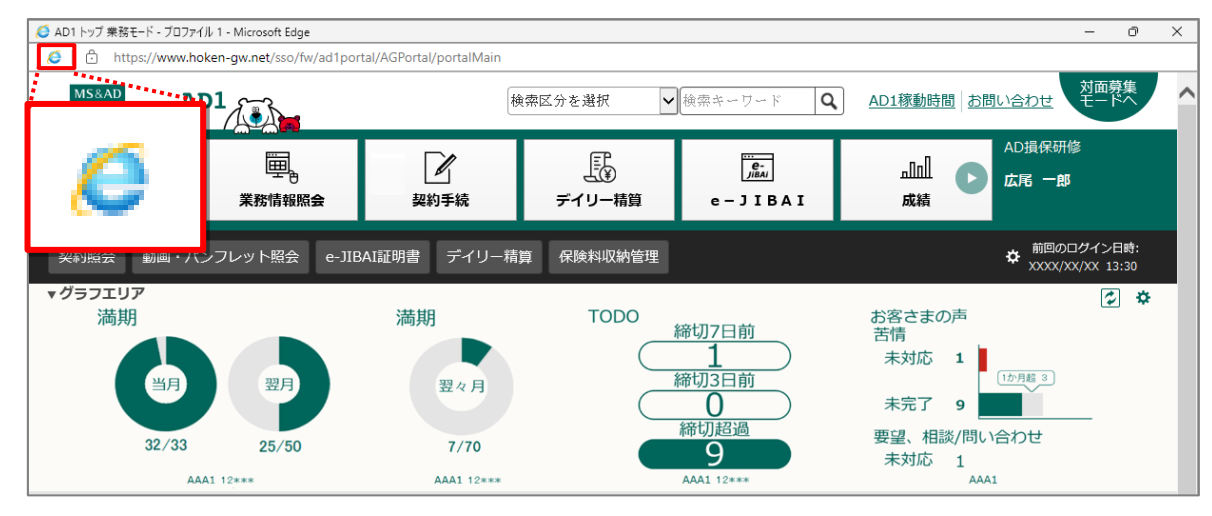